# EMBEDDED TEST SOLUTIONS

# **DUT-MATE**

Device-Under-Test Power Control Module

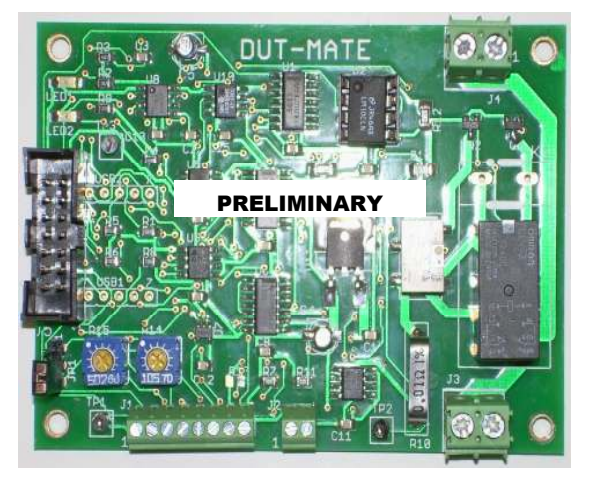

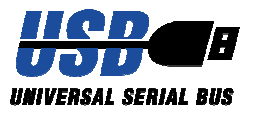

# **USER'S MANUAL**

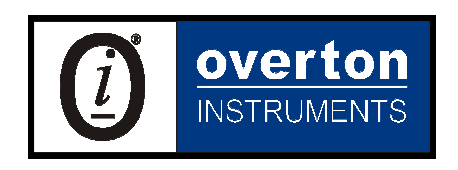

Overton Instruments, Inc 5431 Auburn Blvd. #196 Sacramento, CA 95841 www.microATE.net

| NOTICE | The information contained in this document is subject to change<br>without notice. To the extent allowed by local law, Overton Instru-<br>ments (OI), shall not be liable for errors contained herein or for<br>incidental or consequential damages in connection with the fur-<br>nishing, performance, or use of this material. No part of this docu-<br>ment may be photocopied, reproduced, or translated to another |
|--------|----------------------------------------------------------------------------------------------------|
|        | language without the prior written consent of OI.                                                                                                    |

WARNING The instrument you have purchased and are about to use may NOT be an ISOLATED product. This means that it may be susceptible to common mode voltages that could cause damage to the instrument. SUCH DAMAGE IS NOT COVERED BY THE PRODUCT'S WARRANTY. Please read the following carefully before deploying the product. Contact OI for all questions.

WARRANTY OI warrants that this instrument will be free from defects in materials and workmanship under normal use and service for a period of 90 days from the date of shipment. OI obligations under this warranty shall not arise until the defective material is shipped freight prepaid to OI. The only responsibility of OI under this warranty is to repair or replace, at it's discretion and on a free of charge basis, the defective material. This warranty does not extend to products that have been repaired or altered by persons other than OI employees, or products that have been subjected to misuse, neglect, improper installation, or accident. OVERTON INSTRU-MENTS SHALL HAVE NO LIABILITY FOR INCIDENTAL OR CONSEQUENTIAL DAMAGES OF ANY KIND ARISING OUT OF THE SALE, INSTALLATION, OR USE OF ITS PRODUCTS.

SERVICE POLICY 1. All products returned to OI for service, regardless of warranty status, must be on a freight-prepaid basis.

- 2. Unless otherwise noted, OI will repair or replace any defective product within 10 days of its receipt.
- 3. For in-warranty repairs, OI will return repaired items to buyer freight prepaid. Out of warranty repairs will be returned with freight prepaid and added to the service invoice.

# Table Of Contents

| 1.0 INTRODUCTION                  | 4  |
|-----------------------------------|----|
| 1.1 Overview                      | 4  |
| 1.2 Highlights                    | 5  |
| 1.3 Solutions                     | 6  |
| 1.4 Specifications                | 7  |
| 2.0 DESCRIPTION                   | 8  |
| 2.1 Block Diagram                 | 8  |
| 2.2 Board Layout                  | 9  |
| 2.3 Connections                   | 10 |
| 3.0 OPERATION                     | 12 |
| 3.1 Manual Control                | 12 |
| 3.1.1 Manual Configuration        | 13 |
| 3.2 Embedded Control              | 14 |
| 3.2.1 Embedded Configuration      | 15 |
| 3.2.2 Embedded Programming        | 16 |
| 3.2.3 Embedded Program Example    | 17 |
| 3.3 PC Control                    | 18 |
| 3.3.1 PC Configuration            | 19 |
| 3.3.2 PC Programming              | 20 |
| 3.2.1.1 HyperTerminal             | 20 |
| 3.2.1.2 Virtual Instrument Panel  | 21 |
| 3.2.1.3 PC Programming Example    | 22 |
| APPENDIX A. SERIAL COMMAND SET    | 23 |
| APPENDIX B. SCHEMATIC             | 26 |
| APPENDIX C. MECHANICAL DIMENSIONS | 27 |

### 1. Introduction

#### 1.1 Overview

What is fundamental to testing any electronic device, is the need to supply DC power. The DUT-MATE is a unique power control module that is used to deliver "safe" power to virtually any DUT, "Device-Under-Test". The DUT-MATE is offered in 3 different current ranges (1amp, 5amp and 10amp), and provides 3 separate control interfaces (Manual, Embedded and Computer).

The DUT-MATE is a key member of OI's, ETS Series - EMBEDDED TEST SOLU-TIONS. The ETS Series is a smart collection of (hardware and software) tools that are designed to reduce the high Cost-of-Test, while providing Test Engineers greater flexibility and more opportunities to apply test automation.

The DUT-MATE performs (5) critical functions:

- Short The DUT-MATE contains a special electronic sensor that is sensor used to detect a short-circuit (which may be located on the DUT power-rails). By checking for "shorts" prior to applying power, the DUT-MATE prevents damage to the device-under-test, the adjoining test equipment and possible injury to the test Operator.
- Versatile<br/>PowerThe DUT-MATE provides a DPDT Relay to switch power to the<br/>DUT. The relay is offered in 3 different current ranges (1amp,<br/>5amp or 10amp). There are also 3 methods for switching power,<br/>Manually (external toggle switch), Embedded (microcontroller),<br/>or via PC (optional USB interface).
- **Over-Current Detector** The DUT-MATE has an adjustable circuit-breaker. Once power is applied to the DUT, the circuit-breaker provides a safeguard to avoid over-current conditions. An on-board potentiometer or a remotely settable DAC circuit is used to establish a set-point which limits the output current.
  - **Current** The DUT-MATE includes a current measurement circuit, which generates a voltage that is proportional to the current-drain. An ADC circuit converts the voltage to a 16 bit word which can be remotely 'read back'.
  - Residual<br/>VoltageThe DUT-MATE offers a second relay that is tied across the<br/>DUT power rails to provide a residual voltage discharge func-<br/>tion. This feature is important because it ensures any lingering<br/>voltages are completely removed from the DUT, before power is<br/>applied.

### 1.2 Highlights

| BENEFITS                                                                                                    | APPLICATIONS                                                                                                    | FEATURES                                                                                                    |
|----------------------------------------------------------------------------------------------------|----------------------------------------------------------------------------------------------------|----------------------------------------------------------------------------------------------------|
| <ul> <li>A flexible, low-cost alternative to traditional<br/>Lab power supplies</li> <li>Combines (4) power<br/>control functions into a<br/>single module</li> <li>Can be used in stand-<br/>alone or fully automated<br/>test equipment</li> <li>Great for embedded<br/>solutions, place inside<br/>mechanical test fixtures,<br/>instrument boxes or<br/>rack-mount enclosures</li> </ul> | <ul> <li>Safely apply power to<br/>Semiconductors, Hybrid<br/>Modules, Printed Circuit<br/>Boards, Box-level units or<br/>full systems</li> <li>Burn-In</li> <li>Engineering</li> <li>Depot Repair</li> <li>Production Test</li> <li>QA/QC Quality Control</li> <li>OEM Test Instruments</li> </ul> | <ul> <li>DUT current monitor</li> <li>A programmable circuit<br/>breaker</li> <li>A discharge circuit to<br/>remove residual volt-<br/>age</li> <li>LED's indicate active<br/>relays</li> <li>A choice of (3) models<br/>- 1Amp, 5Amp &amp;<br/>10Amp</li> <li>Support for Manual,<br/>Computer or Embed-<br/>ded control</li> <li>Compact size, a 2.5" x<br/>3.5" PCB, with four #4<br/>mounting holes in each<br/>corner (spacers and<br/>hardware included)</li> </ul> |

### 1.3 Solutions

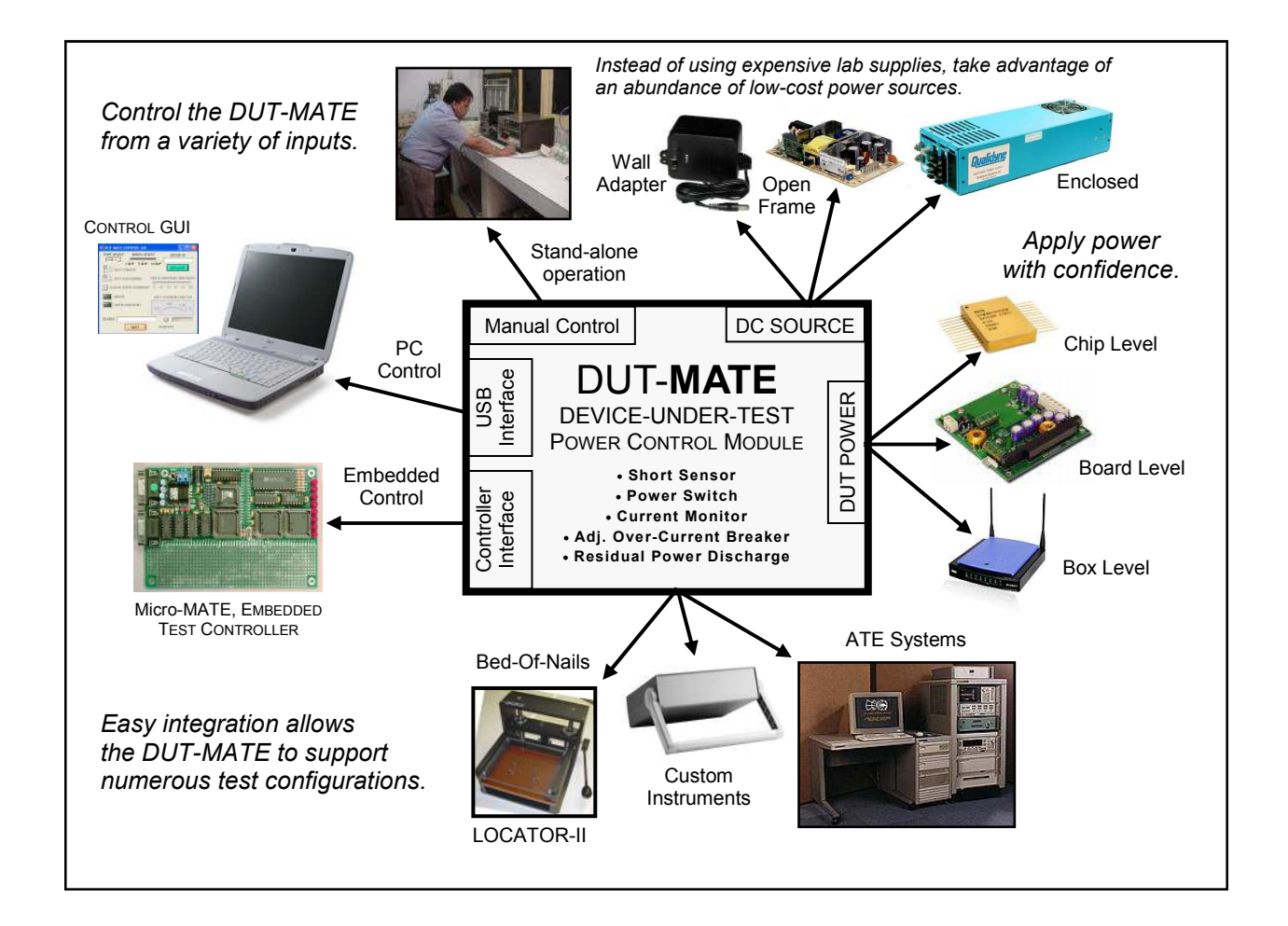

### 1.4 Specifications

| MODEL                                                    | 0701                   | 0702          | 0703           |
|----------------------------------------------------------|------------------------|---------------|----------------|
| Power (max)                                              | 30W                    | 150W          | 300W           |
| Load Switching                                           |                        |               |                |
| Voltage (max)<br>Current (min)                           | 30Vdc<br>10uA          | 30Vdc<br>10mA | 30Vdc<br>100mA |
| Current (max)                                            | 1A                     | 5A            | 10A            |
| Over-Current Limit,<br>Programming Accuracy<br>(25°C±5°) | 0.1% FS                |               |                |
| Current Read-Back<br>Accuracy (25°C±5°)                  | 0.1% FS                |               |                |
| DUT Current<br>Drain Output                              | 0-1.0Vdc FS            |               | S              |
| Variable Over-Current<br>Detection Delay                 | ~                      | 0 - 1.5se     | ec             |
|                                                          | Manual J1(9-pin termi  |               | n terminal)    |
| Control                                                  | Embedde                | d J5(14-      | pin header)    |
|                                                          | Computer USB Interface |               | nterface       |
| DC Input                                                 | 12Vdc, 1Amp            |               | mp             |
| Operating<br>Environment 0 - 50°, 80%                    |                        | RH            |                |
| Weight xxxkg                                             |                        |               |                |
| Dimensions                                               | 2.                     | 5" W x 4.     | 0" L           |

# 2. Description

#### 2.1 Block Diagram

The major circuit functions that comprise the DUT-MATE are represented in the block-diagram below. The 'blue' colored circuit blocks relates to the delivery of DUT power (which includes the DUT power switch, the current monitor and the DUT discharge relay). The circuit in 'red' highlights the over-current circuit breaker function. And finally, the DUT-MATE input power and control logic functions are shown in the 'green' blocks.

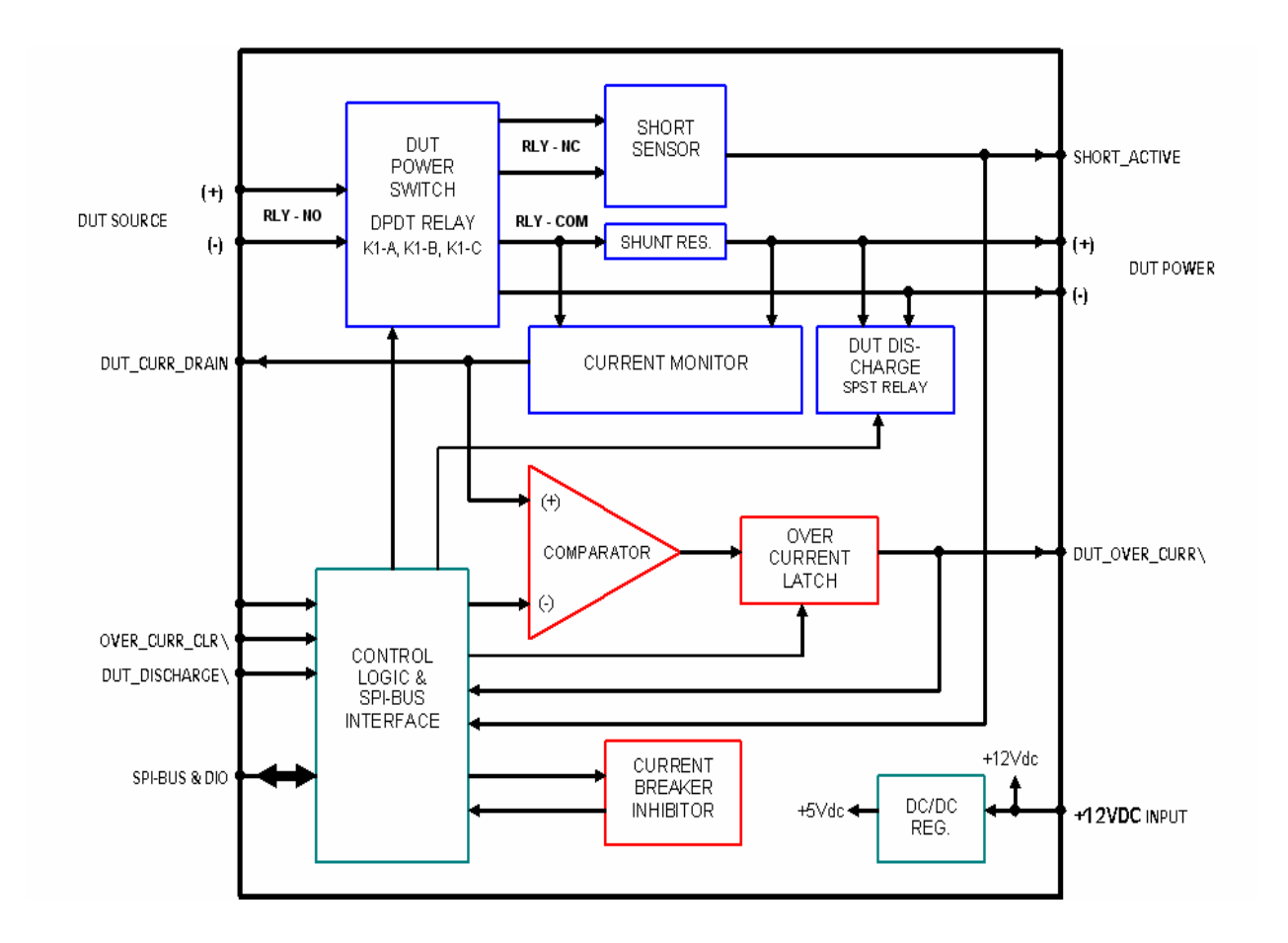

### 2.2 Board Layout

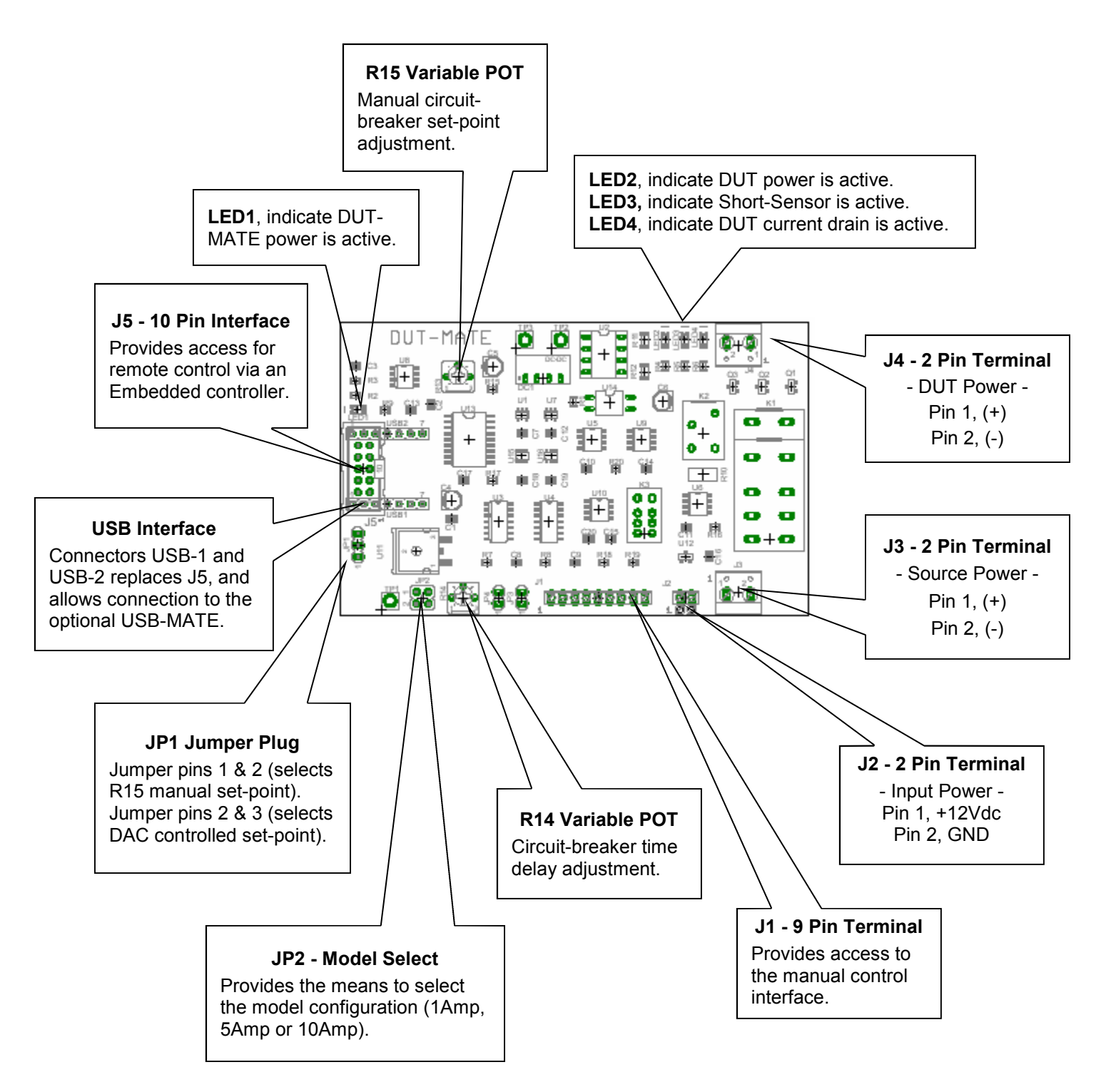

### 2.3 Connections

| J1  |                |      |                                                                                                    |  |
|-----|----------------|------|----------------------------------------------------------------------------------------------------|--|
| Pin | Name           | Dir. | Description                                                                                                    |  |
| 1   | DUT_PWR_ENA\   | ÷    | A TTL active-low 'input'<br>signal that controls a<br>DPDT relay which applies<br>output power to the DUT.                              |  |
| 2   | DUT_OVER_CURR\ | ÷    | A TTL active-low 'output'<br>signal that indicates the<br>over-current limit is 'set'<br>or 'clear'.                                    |  |
| 3   | OVER_CURR_CLR\ | ÷    | A TTL active-low 'input'<br>signal that resets the<br>over-current circuit<br>breaker.                                                  |  |
| 4   | SHORT_ACTIVE   | ÷    | A TTL active-high 'output'<br>signal that indicates a<br>short-circuit condition                                                        |  |
| 5   | DUT_DISCHARGE  | ÷    | A TTL active-low 'input'<br>signal that controls the<br>SPST relay which applies<br>a short across the input<br>power-rails on the DUT. |  |
| 6   | DUT_CURR_DRAIN | ÷    | A 0-1Vdc output voltage that represents the DUT current drain.                                                                          |  |
| 7   | CHK_SHORT\     | ÷    | A TTL active-low 'input'<br>signal that controls a<br>SPST relay that activates<br>the Short-Sensor.                                    |  |
| 8   | VCC_OUT        | ÷    | A regulated +5Vdc output<br>for external use. Current<br>limited to roughly 100mA.                                                      |  |
| 9   | GND            | ÷    | Ground                                                                                                    |  |

|     |        | J2   |                                 |
|-----|--------|------|---------------------------------|
| Pin | Name   | Dir. | Description                     |
| 1   | +12Vdc | ÷    | A regulated +12Vdc in-<br>put . |
| 2   | GND    | ÷    | Ground                          |

|     |                | J3       |                    |
|-----|----------------|----------|--------------------|
| Pin | Name           | Dir.     | Description        |
| 1   | Source Pwr (+) | ÷        | DUT Source Pwr (+) |
| 2   | Source Pwr (-) | <i>→</i> | DUT Source Pwr (-) |

|     |             | J4   |                   |
|-----|-------------|------|-------------------|
| Pin | Name        | Dir. | Description       |
| 1   | DUT Pwr (+) | ÷    | DUT Input Pwr (+) |
| 2   | DUT Pwr (-) | ÷    | DUT Input Pwr (-) |

### 2.3 Connections, cont.

|     |         | J5   |                                                                                                    |
|-----|---------|------|----------------------------------------------------------------------------------------------------|
| Pin | Name    | Dir. | Description                                                                                                    |
| 1   | N/A     |      |                                                                                                    |
| 2   | SCLK    | ÷    | Part of a 3-wire SPI-Bus, SCLK synchronizes the serial data transfer for the DIN and DOUT signals.                             |
| 3   | RST\    | →    | A TTL active-low "input' signal that provides a reset to the DIO circuit.                                                      |
| 4   | DIN     | →    | Part of a 3-wire SPI-Bus, DIN is serial command and control data for the, ADC, DAC and DIO circuits.                           |
| 5   | INT     | ÷    | A TTL active-low "output' signal that indicates an interrupt from the DIO circuit.                                             |
| 6   | DOUT    | ÷    | Part of a 3-wire SPI-Bus, DOUT is serial output data from the ADC and DIO circuits.                                            |
| 7   | DIO_CS\ | ÷    | A TTL active-low "input' signal that provides a chip-select for the DIO circuit.                                               |
| 8   | DAC_CS\ | →    | A TTL active-low "input' signal<br>that provides a chip-select for the<br>DAC. The 12-bit DAC, sets the<br>over-current-limit. |
| 9   | GND     | ÷    | Ground                                                                                                    |
| 10  | ADC_CS\ | →    | A TTL active-low "input' signal that provides a chip-select for the ADC                                                        |

# 3. Operation

#### 3.1 Manual Control

To reduce cost and improve performance, the DUT-MATE can often be used inplace of traditional "lab" Power Supplies. In section 3.1.1 (on the next page), the diagram shows the wiring connections required to configure the DUT-MATE for Manual (stand-alone) operation. Rather than using an expensive Power Supply to power the Device-Under-Test, the DUT-MATE (and the surrounding circuits), could easily be built into a low-cost instrument box or enclosure. In addition, the enclosure could also house other circuits that may be needed to exercise the DUT as well. The DUT-MATE makes it possible to integrate the entire test solution into a single test instrument.

In the diagram, the DUT-MATE is shown supplying power to a typical electronic assembly. A low-cost DC wall adaptor and a open-frame power supply are used to power the DUT-MATE and the DUT (through connectors J2 and J3 respectfully). Manual operation is supported by a set of 3 switches (a toggle switch and 2 momentary push-button switches), as well as a status LED and a Digital Panel Meter. As shown in the diagram, primary control of the DUT-MATE takes place through connector J1. A table (below the diagram), is also provided to further detail the circuit connections related to J1.

As part of the set-up process make sure the jumper-plug is installed on JP1 (pins 2 & 3). This will allow the over-current circuit-breaker to be manually adjusted. The circuit-breaker set-point is set by potentiometer R15, which is a single turn pot. In the fully counter-clockwise position, R15 sets the circuit-breaker to near zero (which means the circuit-breaker will likely trigger with minimum DUT current flow). As R15 is adjusted in the clockwise direction, this increases the amount of current flow the DUT-MATE will allow before the circuit-breaker is triggered. Generally, R15 works as a 0-100% adjustment (with 100% representing the maximum current). To counter-act the effects of the initial power surge by the DUT (which tends to cause the circuit-breaker to prematurely trip), the DUT-MATE employs a special timing circuit that suspends the over-current measurement circuit for a period of time. The time period is varied by pot R14, which creates a delay from roughly 10msecs (R14 fully counter-clockwise) to roughly 1500msecs (R14 fully clockwise). When starting out it is best to set R14 and R15 to their mid-points and then adjust accordingly.

Set the DUT Power switch to the OFF position. When an active +12Vdc source is connected to J2, LED-1 on the DUT-MATE should turn ON (which indicates the DUT-MATE is ready for use). If the Breaker Active LED is ON, then momentarily press-and-release the Breaker Reset switch and the Breaker Active LED should turn OFF. To remove any residual DUT voltage, press (for roughly 1 second) and then release the Discharge switch (LED-4 on the DUT-MATE should turn ON and then OFF). Finally, set the DUT Power switch to ON position and observe LED-2 on the DUT-MATE is turned ON. Depending on the load of the DUT, you should also see a current reading on the Digital Panel Meter.

#### 3.1.1 Manual Configuration

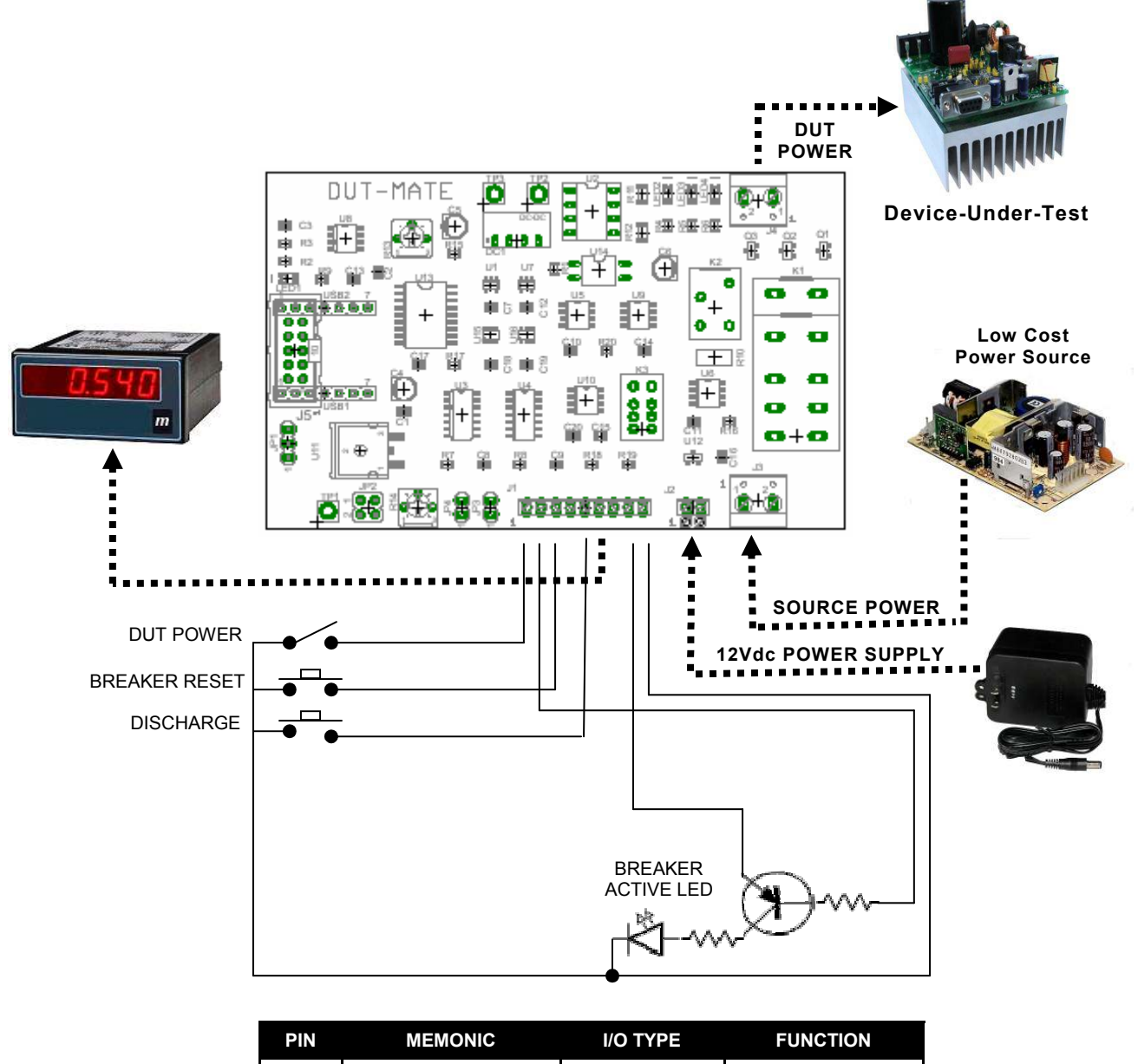

| PIN  | MEMONIC        | I/O TYPE       | FUNCTION       |
|------|----------------|----------------|----------------|
| J1-1 | DUT_PWR_ENA\   | SPST SW        | DUT POWER      |
| J1-2 | DUT_OVER_CURR\ | LED            | BREAKER ACTIVE |
| J1-3 | OVER_CURR_CLR\ | Push Button SW | BREAKER RESET  |
| J1-5 | DUT_DISCHARGE  | Push Button SW | DISCHARGE      |
| J1-6 | DUT_CURR_DRAIN | METER          | CURRENT METER  |
| J1-8 | VCC_OUT        | Circuit Bias   | VCC            |
| J1-9 | GND            | GND            | GND            |
|      |                |                |                |

#### 3.2 Embedded Control

In section 3.2.1 (on the next page), the DUT-MATE is shown integrated with other ETS Series components that collectively form a complete Embedded Test Solution. The diagram shows the DUT-MATE being driven by the Micro-MATE. The Micro-MATE is a low-cost "Embedded Test Controller", which stores a special program that is designed to exercise the device-under-test and generate Go/ No-Go test results. The Micro-MATE also provides a sizable breadboard area to support the development of custom circuits. Adjacent to the breadboard area is a series of wire-wrap pins that comprise a goodly amount of general purpose Digital I/O. The schematic below shows the wire-wrap connections which create the Oi-BUS interface between the Micro-MATE and the DUT-MATE (J5, 10-pin header connector).

Actually the DUT-MATE can be easily driven by most microcontrollers (including an ARM, AVR, PIC or even a STAMP). When developing an interface for the DUT-MATE, it is recommended the designer start-by reviewing the interface requirements as outlined in the J5 Table (which is provided in the Connections section). The next step is to review the DUT-MATE schematic, which is provided in Appendix B. What could be the most challenging aspect of the design effort is controlling the SPI-bus devices. The DUT-MATE contains 3 SPI-bus devices which include an ADC, DAC and DIO circuits. The ADC is used to measure the DUT current flow and is a Maxim (part number MAX1241). The DAC is used to set the circuit-breaker current limit and is a MicroCHIP device (part number MCP4921). The DIO is an 8-bit device from MicroCHIP (part number MCP230S08), and is used to control various DUT-MATE functions. Details for specific device performance and SPI-bus operation can be found in their respective data sheets. Go to the manufacturers website to download said documents.

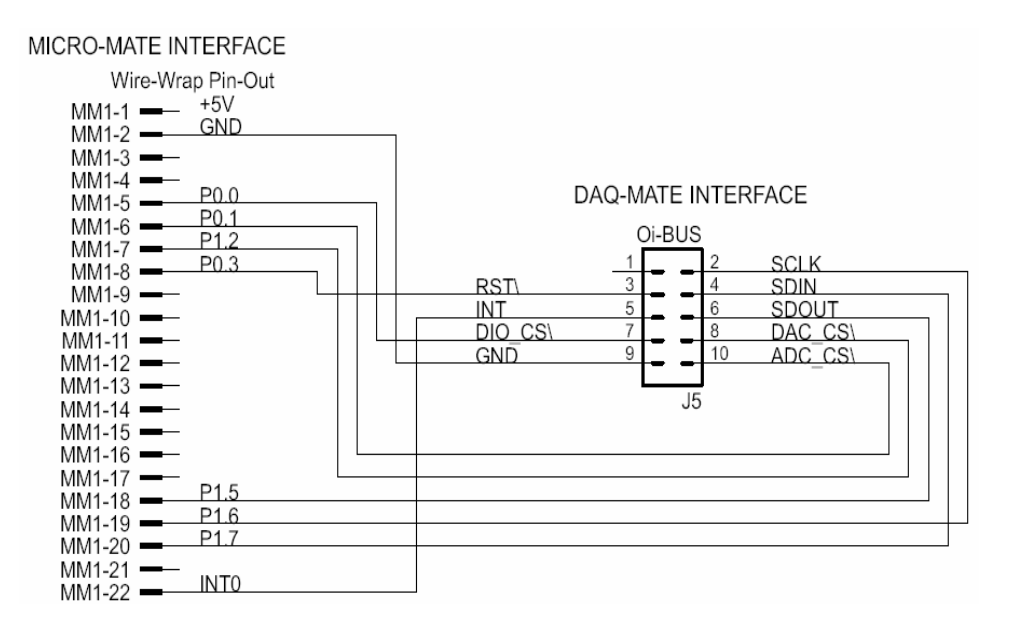

### 3.2.1 Embedded Configuration

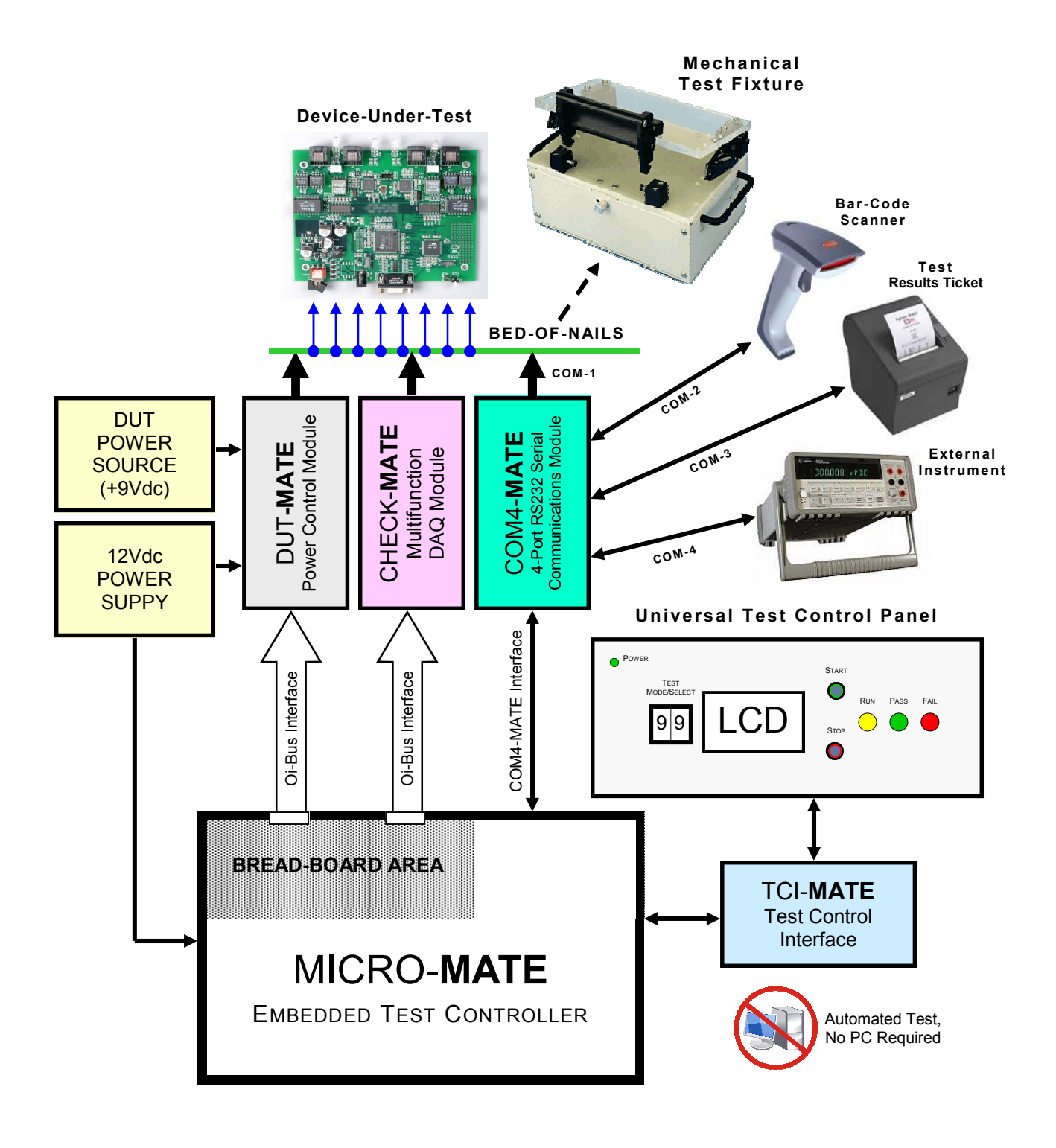

#### 3.2.2 Embedded Programming

To build-on the PCB board test example (shown in section 3.2.1), we have constructed a demo program using BASCOM. BASCOM is a BASIC language compiler that includes a powerful Windows IDE (Integrated Development Environment), and a full suite of "QuickBASIC" like commands and statements. The demo program (which is outlined in section 3.2.3), illustrates the ease of controlling the DUT-MATE via the Micro-MATE microcontroller.

The program starts by initialing the Micro-MATE for proper operation. You will note that the BASCOM software provides excellent bit-manipulation capabilities, as evident by the use of the ALIAS statement. The Micro-MATE (P1 port bits) are assigned unique label names (i.e., SCLK, DOUT), which are used to support various DUT-MATE functions. In the "Main" program section, the Micro-MATE receives "high level" serial commands from a host PC, parses them and then executes accordingly. When (for example), the "DT\_DP1" command is entered, the "Dut\_pwr\_on" subroutine is called, DUT power is switched-ON and the program returns a OK response. Next, the "DT\_DM?" command is entered, the "Dut\_rd\_curmon(adc\_val)" subroutine is called, the 16-bit ADC is measured and the program returns a hex string (which represents the DUT current drain).

Independent of the microcontroller hardware or programming language you choose, the program sequence described above will likely resemble the way you implement your DUT-MATE application. For this reason, we suggest that you go to our website and download the "DUT-MATE.zip" file. In the Documents folder will contain more extensive examples of routines to control the DUT-MATE.

### 3.2.3 Embedded Program Example

| ' Program: DUT-MATE Demo                                                                                                    |                                                                                                    |                                                                                                    |                                                        |                                                                                                    |
|----------------------------------------------------------------------------------------------------|----------------------------------------------------------------------------------------------------|----------------------------------------------------------------------------------------------------|--------------------------------------------------------|----------------------------------------------------------------------------------------------------|
| [ Initialization ]                                                                                                    |                                                                                                    |                                                                                                    |                                                        |                                                                                                    |
| \$large<br>\$romstart = &H2000<br>\$default Xram                                                                                                    |                                                                                                    | Case Else<br>Call Print_ic<br>End Select                                                                   | 'in                                                    | valid command                                                                                          |
| Dim A_num, A_byte, A_cnt As Byte<br>Dim S As String * 10, A_resp AS St<br>Dim A_word as Word<br>Dim A_val as Single<br>Dim True As Const 1<br>Dim False As Const 0                                                                                                    | tring * 10, A_str <b>AS String *</b> 10                                                                                                    | Call Print_ic<br>End If<br>Loop<br>End                                                                     | ' inva                                                 | alid command                                                                                           |
| Dim Ppi1_addr As Const &HF803<br>Dim Porta_addr As Const &HF800                                                                                                    | ' first 8255 chip configuration<br>' port A                                                                                                    | '[ Sub-Routines]                                                                                           |                                                        |                                                                                                    |
| Sclk Alias P1.0<br>Dout Alias P1.1<br>Din Alias P1.2<br>Dac_cs Alias P1.4<br>Adc_cs Alias P1.5                                                                                                    | <ul> <li>SPI-bus serial clock</li> <li>SPI-bus serial data output</li> <li>SPI-bus serial data input</li> <li>DAC chip select</li> <li>ADC chip select</li> </ul> | Sub Print_ic<br>Print "><"<br>End Sub<br>Sub Print_oor<br>Print ">>"                                       | <ul><li> print invalic</li><li> print out-of</li></ul> | d command<br>Frange                                                                                    |
| Oc_bit Alias P1.6                                                                                                    | 'Over_Current status bit                                                                                                    | End Sub                                                                                                    |                                                        |                                                                                                    |
| Declare Sub Print_ic<br>Declare Sub Print_orr<br>Declare Sub Print_ur<br>Declare Sub Print_ok<br>Declare Sub Dut_pwr_on                                                                                                    | <ul> <li>print invalid command</li> <li>print out-of-range</li> <li>print under range</li> <li>print command is OK</li> <li>turn DUT power ON</li> </ul>          | Sub Print_ur<br>Print "<<"<br>End Sub<br>Sub Print_ok                                                      | <ul><li>' print under</li><li>' print comm</li></ul>   | range<br>nand is OK                                                                                    |
| Declare Sub Dut_pwr_off<br>Declare Sub Dut_rd_curmon(adc_va                                                                                                    | 'turn DUT power OFF<br>al As Single) ' read 20-bit ADC                                                                                                    | Print "<>"<br>End Sub                                                                                      |                                                        |                                                                                                    |
| [Main]<br>' In the Main the Operator or Host, is<br>' is parsed and then executed if valid<br>Out Ppi1_addr, &H80<br>Out Porta_addr, &HFF<br>Set Scik_Dout_Adc.cs. Dat. cs. Shr                                                                                                    | prompted to enter a command. The command<br>. Only two command examples are shown.<br>' port A output<br>' port A bits high<br>or chk Sat to logic '1'            | Sub Dut_pwr_on<br>A_byte = Inp(porta_ac<br>A_byte.0 = 0<br>Out Porta_addr , A_by<br>Waitms 100<br>End Sub  | ' turn DUT p<br>ldr)<br>∕te                            | ower ON<br>'get Port-A byte<br>'reset DUT power control bit<br>'enable DUT power<br>'let relay settle  |
| Do<br>Input "Enter command " , S<br>S = Ucase(s)<br>A_resp = Left(s , 3)<br>If A_resp = "DT_" Then<br>A_resp = Mid(s , 4 , 2)<br>Select Case A_resp                                                                                                    | -                                                                                                    | Sub Dut_pwr_off<br>A_byte = Inp(porta_ac<br>A_byte.0 = 1<br>Out Porta_addr , A_by<br>Waitms 100<br>End Sub | ʻturn DUT p<br>ldr)<br>/te                             | bower OFF<br>'get Port-A byte<br>'set DUT power control bit<br>'disable DUT power<br>'let relay settle |
| Case "DP":<br>A_resp = Mid(s, 6, 1)<br>A_num = Val(a_resp)<br>If A_num = 0 Or A_num = 1<br>If A_num = 1 Then Call Du<br>If A_num = 0 Then Call Du                                                                                                    | 'set DUT power, DT_DPx, x=1 or 0 Then It_pwr_on 'Enable DUT Power It pwr off 'Disable DUT Power                                                                   | Sub Dut_rd_curmon(add<br>Adc_val = 0<br>Reset Sclk<br>Reset Adc_cs<br>Delay<br>Do                          | 2_val As Sing                                          | Je) Fread 20-bit ADC                                                                                   |
| Call Print_ok<br>Else<br>Call Print_ic                                                                                                    | valid command                                                                                                    | For A_cnt = 23 Down<br>Set Sclk<br>Delay                                                                   | <b>to</b> 0                                            | 'generate 24 clock cycles                                                                              |
| Case "DT":<br>A resp = Mid(s, 6, 1)                                                                                                    | ' read Current Monitor, DT_DM?                                                                                                    | Adc_Val.A_cnt = Din<br>Reset Scik<br>Delay<br>Next A_cnt                                                   |                                                        | receive serial bit stream                                                                              |
| If A_resp = "?" Then<br>Call Dut_rd_curmon(adc_v<br>A_byte = 0, A_byte.0 = Add<br>If A_byte = 2 Then<br>Shift Adc_val , Right , 4<br>A_word = Adc_val And 8<br>A_str = Hex(a_word)<br>Print "<" [: A_str ;">"<br>Elseif A_byte = 3 Then<br>Call Print_or<br>Elseif A_byte = 1 Then<br>Call Print_ur ' under-rang<br>Else<br>End If<br>Else<br>Call Print_ic ' invali | al) 'read 20-bit ADC<br>e_val.20, A_byte.1 = Adc_val.21 'ADC status<br>H0000FFFF<br>'print HEX results<br>'out-of-range<br>ge                                     | Set Adc_cs<br>End Sub                                                                                      |                                                        | ' disable ADC chip-select                                                                              |

#### 3.3 PC Control

For those who are more comfortable building traditional PC-based "Automated Test Equipment" (ATE), the DUT-MATE offers many features that are well suited for that environment as well.

Controlling the DUT-MATE from a PC, requires that it be equipped with an optional USB-MATE module. The USB-MATE module contains a USB-to-UART bridge chip and a PIC microcontroller. On the PC side, the USB bridge-chip receives a special set of serial commands. On the DUT-MATE side, the PIC controller processes the serial commands and then drives the DUT-MATE accordingly. In order to be recognized by the PC, the USB-MATE module requires a set of Windows' drivers be installed. To do so, go to "www.DUT-MATE.info", click "Download", select the "OI VCP Interface" file and follow the prompts. The letters VCP stands for "Virtual COM Port", and is a method by-which the USB interface can appear to the PC as a standard serial COM port. With the drivers installed and USB-MATE connected to the PC, go to the Device Manager (click on Ports) and verify "OI Serial Interface (COM#)" is included.

#### 3.3.1 PC Configuration

The diagram below provides a basic illustration of a PC-driven configuration. As shown, the Burn-In chamber can accommodate multiple DUT's, in which case the DUT-MATE can apply power to all units simulteously (or each unit can be controlled individually). In a multiple DUT-MATE configuration, the designer would simply add a USB hub (or hubs) to the mix. As the chamber temperature cycles, the advantage is the PC can command the DUT-MATE to cycle power at timed-intervals. During the test process the PC can also record and monitor the current flow for each DUT as well.

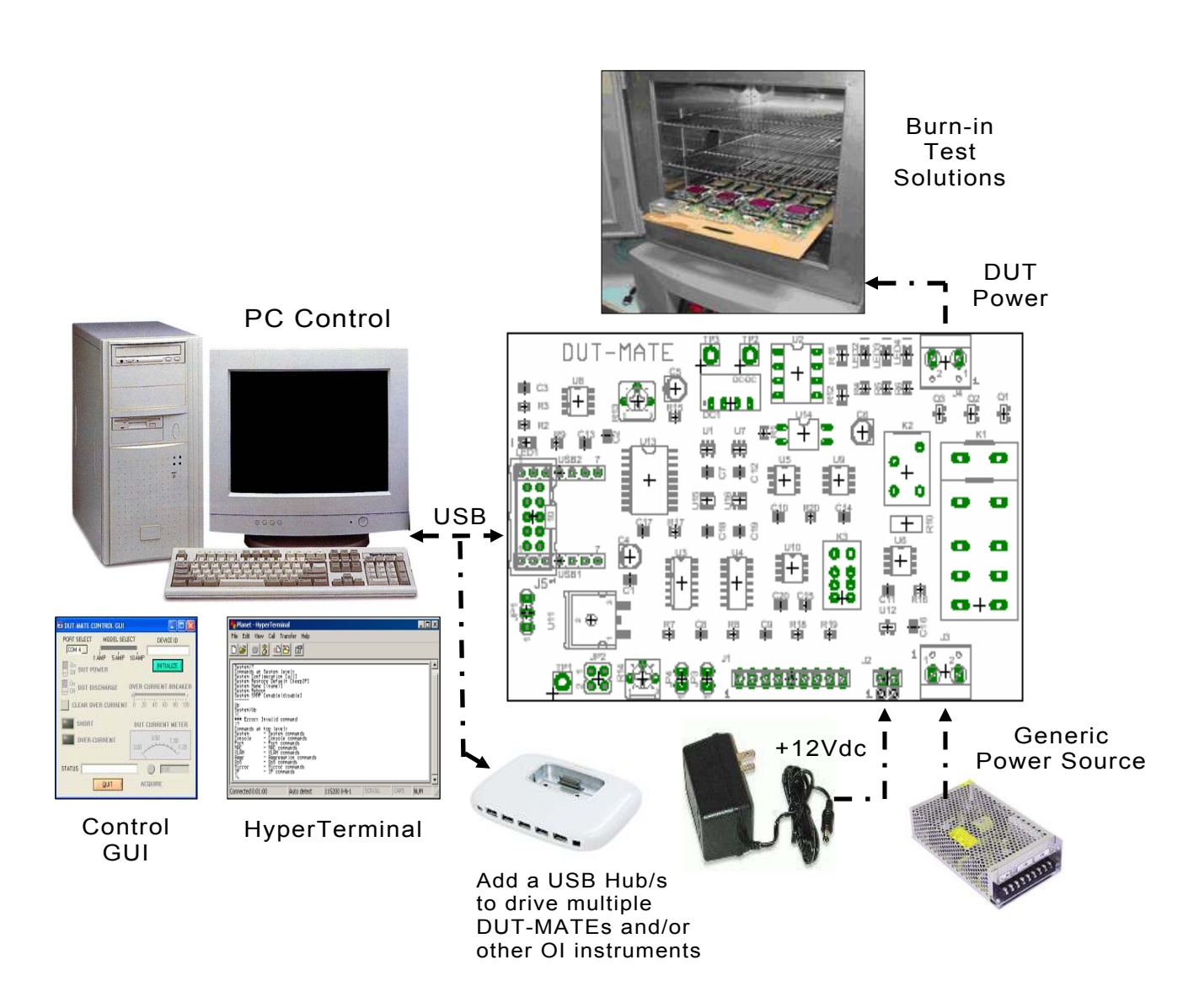

#### 3.3.2 PC Programming

The starting point for developing code to control the DUT-MATE, begins with acquainting yourself with its Serial Command Set. The serial commands are a set (or group) of ASCII characters that originate from the PC and are designed to instruct the DUT-MATE to perform specific functions. The complete serial command set is detailed in Appendix B. There are two ways to exercise the serial commands, (1) using HyperTerminal or (2), run our Virtual Instrument Panel software (GUI Control).

#### 3.2.1.1 HyperTerminal

HyperTerminal is a serial communications program that comes with the Windows OS and is located in the Accessories folder. Use the USB cable to connect the PC to the DUT-MATE. Run HyperTerminal and configure the settings for 19200 bps, 8 data bits, no parity, 1 stop bit and no flow control. Select the COM port based on the available COM port as indicated in the Device Manager (example shown below). Press the 'Enter' key and the ' $\rightarrow$ ' prompt should appear on the screen (as demonstrated in the example on the right). Refer to the table in Appendix B, to begin to experiment with the serial commands.

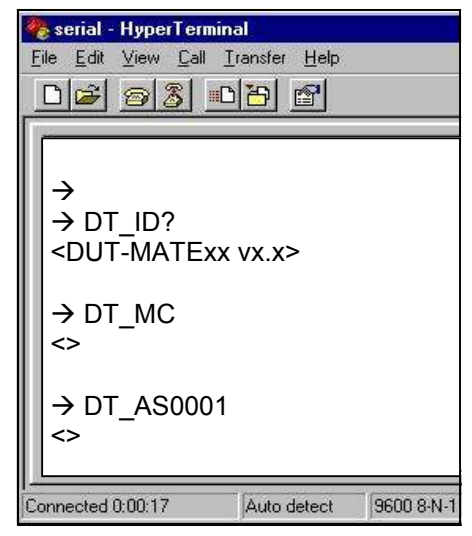

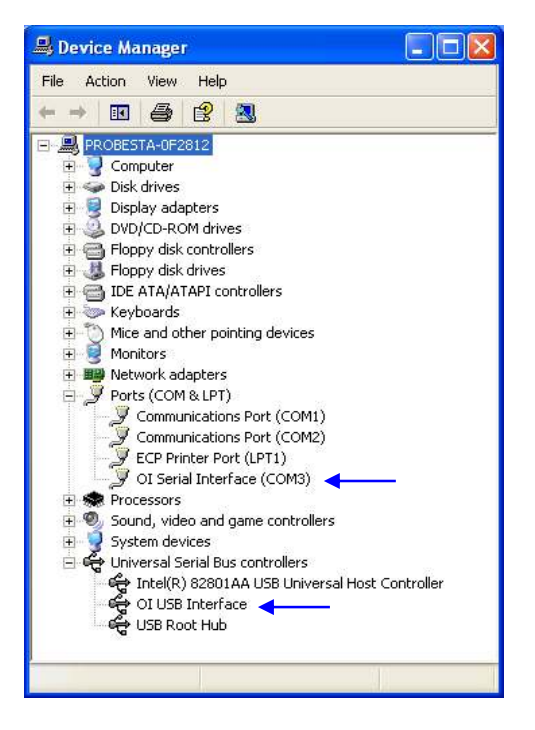

#### 3.2.1.2 Virtual Instrument Panel

The Virtual Instrument Panel (or Control GUI), removes the hassle of "manually" typing ASCII commands and provides the User a more efficient method to interact and control the DUT-MATE. Download the panel from our website at www.dut-mate.info, click on downloads and select "Dut-Matexxx.exe".

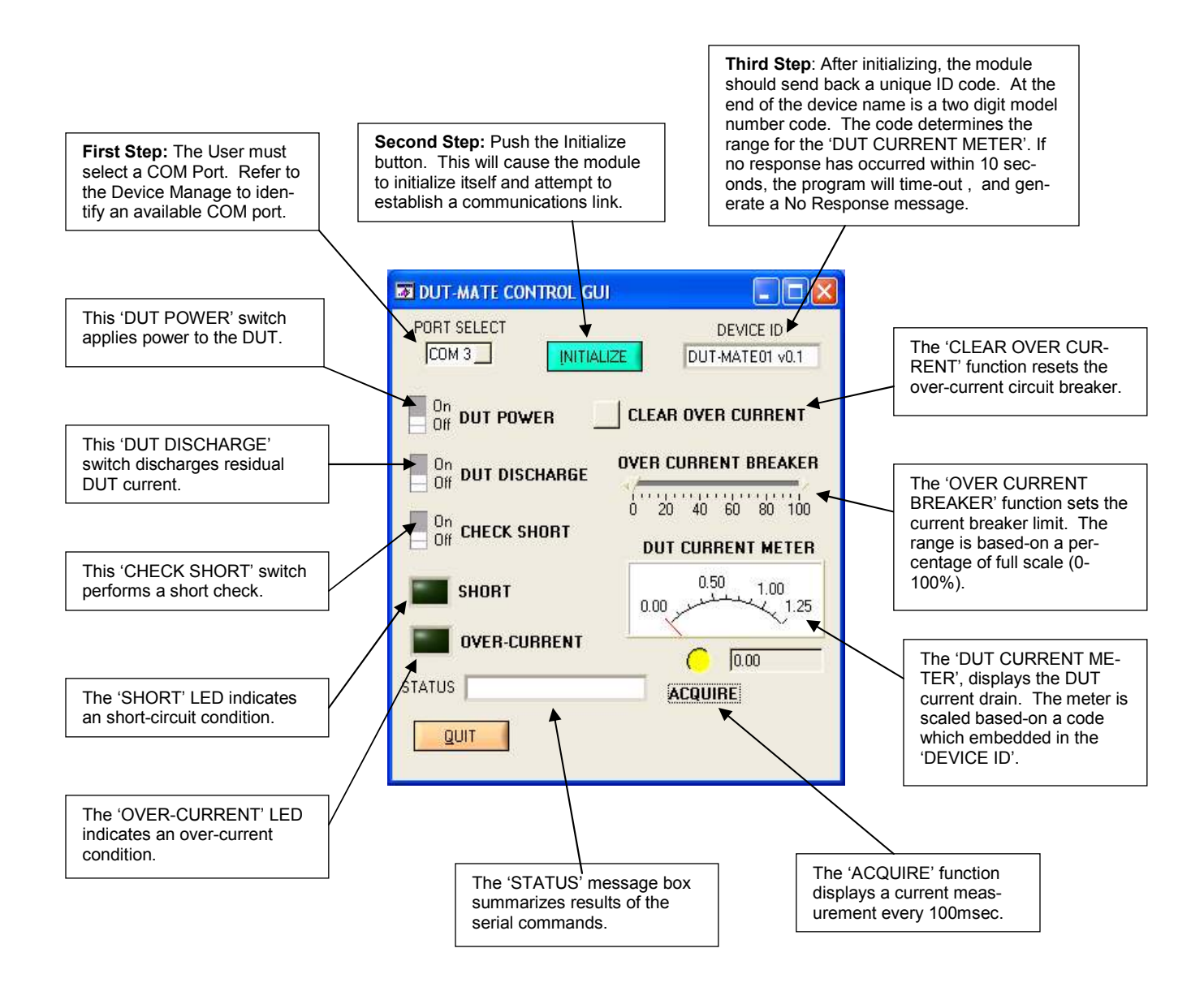

#### 3.2.1.3 PC Programming Example

// DUT-MATE programming example in 'C' 11 // The following program supports testing up to '8' electronic assemblies // (which are housed in a Burn-In chamber). Testing will occur at three tem-// perature set-points (25°C, 50°C & 0°C). Each electronic assembly will be // powered by a separate DUT-MATE instrument. The objective for the test // is to automatically 'cycle' DUT power, and then read and store DUT cur-// rent measurements to a disk file. However before DUT power is applied, // the program monitors the 'temp ready bit' to ensure the chamber has // reached the desired temperature. When the temperature is stable, data is // collected once every second (for '1' hour), and then the next temperature // set-point is selected (and the cycle is repeated). The program controls // the eight DUT-MATE's via an '8' port USB Hub. The digital I/O control is // provided by the first DUT-MATE. Also, during the test process, the temperature impact could cause the DUT to trip the over-current circuit 11 // breaker. If so, the program will log the event and suspend the DUT // from further testing. MSWIN // serial comm libraries from define #define MSWINDLL // www.wcscnet.com #include <comm.h> #include <stdlib.h>
#include <stddio.h> #include <time.h> int stat, port=0, dio\_com\_port=0, mark\_cnt\_0=0; Int stat, pure-vide Configuration (interacting of the state of the state of the st char auto\_sequence[] = "DT\_AS"; // auto DUT power sequence char get\_device\_id[] = "DT\_ID?"; // get device ID char clear\_over\_current[] = "DT\_OC"; // clear over current char get\_over\_current[] = "DT\_OP?"; // get over current status char get\_dut\_current[] = "DT\_OP?"; // get over current reading char set\_dut\_power[] = "DT\_DP"; // set DUT current reading char master\_clear[] = "DT\_MC"; // master clear main() // Identify & initialize valid COMM ports { port active = False; dio\_com\_port = -1; idd\_conf\_port = -1; set (at ++) {
 for (ids = 1; s= 16; ids++) {
 if ((stat = lsPortAvailable(ids)) == 0) {
 port\_num[ids] = -1; // port not available continue; // Open COM ??, rx\_buff = 256 bytes, tx\_buff = 64 3 port\_num[idx] = OpenComPort(idx,256,64); port = port\_num[idx]; if (dio\_com\_port == -1) dio\_com\_port = port; SetPortCharacteristics(port,BAUD19200,PAR\_EVEN, LENGTH\_8,STOPBIT\_1,PROT\_NONNON); CdrvSetTimerResolution(port,1); // 1 msec ticks // 2 sec time-out period SetTimeout(port.2000): FlushReceiveBuffer(port); // clear receiver buffer FlushTransmitBuffer(port); // clear transmit buffer sprintf (send\_data, "%s\r", ""); // Get device prompt
PutString(port,send\_data); // send CR
if ((resp\_len = GetString(port,sizeof(read\_data),read\_data)) == 0); {
 port\_num[idx] = -1; // time-out error
 contribution continue: if (strcmp("-> ", read\_data)) {
 port\_num[idx] = -1; // prompt error continue; // Get device ID sprintf (send\_data, "%s\r", get\_device\_id); PutString(port,send\_data); // sen // send DT\_ID? if ((resp\_len = GetString(port,sizeof(read\_data), read\_data)) == 0); { port\_num[idx] = -1; // time-out error continue: if (strcmp("<DUT-MATE01 vx.x>", read\_data)) { port\_num[idx] = -1; // ID error continue; } // Master Clear sprintf (send\_data, "%s\r", master\_clear); // set // send DT\_MC PutString(port,send\_data); port\_active = True;

```
if (port_active == False) {
                                           printf ("no COMM ports found");
                                           exit():
       3
 } // Set DIO direction & weak pull-up
sprintf (send_data, "%s%s\r", set_dio_dir, "1000");
PutString(dio_com_port,send_data); // send DT_PD1000
sprintf (send_data, "%s%s\r", set_dio_pullup, "1000");
PutString(dio_com_port,send_data); // send DT_PU1000
// Execute test sequence
imp + Stert + End +
  time_t Start_t, End_t;
   FILE *fp;
 for (a_cnt = 1; a_cnt >= 4; a_cnt++) {
// Select temperature setpoint
if ((a_cnt == 1) || (a_cnt == 4)) a_str = "0001";
                                                                                                                                                                                           // 25°C
       if (a_cnt = 2) a_str = "0010"; // 50°C
if (a_cnt = 2) a_str = "0010"; // 0°C
sprintf (send_data, "%s%s\r", set_dio_port, a_str);
PutString(dio_com_port,send_data); // send DT_PNxxxx
sprintf (send_data, "%s\r", get_dio_port);
do f_____Chock theme records the protection of the set of the set of the
                                                                                                                                                                                          // 50°C
                                       // Check temp ready bit
         } ob
                PutString(dio_com_port,send_data);
                                                                                                                                                                                           // send DT PN?
                GetString(dio_com_port,sizeof(read_data),read_data);
         } while (atoi (read_data[1])); // loop while msb = '0"
if (a_cnt == 4) { // Cycle complete - end test
                printf (Test Complete\n);
      exit(); // apply DUT power
sprintf (send_data, "%s%str", auto_sequence, "101");
for (idx = 1; idx >= 16; idx++) { // locate DUT-MATE
if ((port = port_num[idx]) == -1) continue;
PutString(port,send_data); // send DT_AS
GelString(port,secf(read_data),read_data);
sprintf (file_name, "C:\\DUTTEST %d_TXT", port);
fp=fopen(file_name, "a+");
sprintf(a_str);
                exit();
                fprintf(fp, a_str);
fclose(fp);
       Putstring(port,sizeof(read_data), read_data);

GetString(port,sizeof(read_data), read_data);

if (strcmp("<0>", read_data)) {

sprintf (send_data, "%s\",clear_over_current);

PutString(port,send_data);

GetString(port,sizeof(read_data), read_data);

GetString(port,sizeof(read_data), read_data);
                                                       sprintf (file_name, "C:\\DUTTEST %d .TXT", port);
                                                      fp=fopen(file_name, "a+");
fprintf(fp, "Circuit breaker failure\r\n");
                                                       fclose(fp);
                                                     port_num[idx] = -1;
                        } // measure and save DUT current reading
mark_cnt_0++;
                      mark_cnt_0++;
sprintf (send_data, "%s\r",get_dut_current);
for (idx = 1; idx >= 16; idx++) { // locate DUT-MATE
if ((port = port_num[idx]) == -1) continue;
sprintf (send_data, "%s\r",get_dut_current);
PutString(port,sizeof(read_data); end DT_CM
GetString(port,sizeof(read_data), read_data);
sprintf (file_name, "C:\\DUTTEST %d_TXT", port);
fp=fopen(file_name, "a+");
if (mark_ort, 0 == 60) { // }

                                 if (mark_cnt_0 == 60) {
    fprintf(fp, "%s\r\n", read_data);
} else fprintf(fp, "%s", read_data);
                                 fclose(fp);
                           Start_t = time(NULL);
                                                                                                                                           // set start time
                          End_t = time(NULL);
while (difftime(end t, Start t) < 1) {
                                                                                                                                                                                          // set end time
                                 End_t = time(NULL);
                                                                                                                                           // wait 1 second
                           if (mark_cnt_0 == 60) {
                                                                                                                                          // update counters
                                 mark_cnt_0 = 0;
                                 mark cnt 1--:
      // locate DUT-MATE
                                                                                                                                          // send DT DPC
                PutString(port,send_data);
       3
}
```

}

### Appendix A. Serial Command Set

To facilitate remote control for the DUT-MATE, a USB interface is required. When connected to a host PC, the USB connection appears as a "Virtual Com Port", which establishes a serial data communications link between the two. The default protocol is 19200 baud rate, no parity, 1 stop bit and no flow control. The DUT-MATE will respond to a unique set of ASCII serial data commands (listed below). The first three bytes of the command string starts with the prefix '**DT**\_', followed by a code that represents the actual command. All commands are upper case sensitive and are terminated with a carriage-return. If the command is valid, the DUT-MATE will return either a '<>', or a bracketed result (i.e. '<**2108**>'. If the DUT-MATE receives a carriage-return or line-feed alone (without a command), then a ' $\rightarrow$ ' is returned (this response is a "prompt" to signal the DUT-MATE is ready). If the DUT-MATE detects an incorrect command then one of three error symbols will be generated, (1) <u>invalid command</u> then a '><' is returned, (2) a command that is <u>out-of-limits</u> then a '>>' is returned, and (3) a command that prematurely times-out then a '<<' is returned. In some cases the error symbol will include a bracketed result (i.e. '>1<'), which defines a specific error code.

| Command   | Function                               | Response                          | Description                                                                                                    |
|-----------|----------------------------------------|-----------------------------------|----------------------------------------------------------------------------------------------------|
| DT_BRn    | Set baud rate code                     | <n></n>                           | Select one of 4 different baud rates by chang-<br>ing -n-code. 0 = 1200, 1 = 2400, 2 = 9600 & 3<br>= 19200. Baud will remain set. Default code is<br>3 (19200).                                                               |
| DT_BR?    | Get baud rate code                     | <n></n>                           | Get current baud rate code (-n- is the return code 0 to 3).                                                                                                    |
| DT_ID?    | Get module ID                          | <dut-matexx vx.x=""></dut-matexx> | Get current identification, model and version number.                                                                                                    |
| DT_MR     | Maser Reset                            | <>                                | Reset & initialize the DUT-MATE module                                                                                                    |
| DT_SA?    | Get short status                       | <n></n>                           | Get short condition. The -n- represents '0' or '1'. A logic '1' indicates a short condition.                                                                                                    |
| DT_SOnnnn | Set over-current circuit breaker limit | \$                                | Set current limit DAC output voltage. The DAC value is contained in -nnnn-, which comprises a 12-bit decimal (0-3278), 4-byte ASCII string. Padded zero's are required. The 12-bit range is normalized to equal 0 to 1Vdc FS. |
| DT_SO?    | Get over-current limit                 | <nnnn></nnnn>                     | Get over-current limit DAC setting.                                                                                                    |
| DT_OC     | Clear over-current condition           | \$                                | Reset over-current condition                                                                                                    |
| DT_DO?    | Get over-current<br>status             | <n></n>                           | Get over-current status. The -n- represents '0' or '1'. A logic '0' indicates over-current active.                                                                                                    |
| DT_DDn    | Set DUT<br>discharge relay             | \$                                | Activate or disable the discharge relay. The -n-represents logic state (1 or 0, On or Off).                                                                                                    |
| DT_DD?    | Get DUT<br>discharge relay status      | <ŋ>                               | Get discharge relay status. The -n- represents<br>'0' or '1'. A logic '0' indicates over-current ac-<br>tive.                                                                                                    |

## Appendix A. Serial Command Set cont.

| Command  | Function                   | Response                                                 | Description                                                                                                    |
|----------|----------------------------|----------------------------------------------------------|----------------------------------------------------------------------------------------------------|
| DT_ASbbb | Auto DUT<br>power sequence | >0<<br>>1<<br><cm1, cm2,,,,,cm10=""><br/>&lt;&gt;</cm1,> | The Auto Sequence command is designed to<br>"streamline" the delivery of DUT power by<br>consolidating several commands into one.<br>The sequence includes the following:                                                                                                    |
|          |                            |                                                          | <ol> <li>Turn-OFF DUT power</li> <li>Reset the over-current breaker</li> <li>Discharge residual DUT current</li> <li>Check short-sensor</li> <li>Turn-ON DUT power</li> <li>Take 10 current measurements (to capture &amp; profile the instantaneous "in-rush" current surge)</li> <li>Check over-current breaker</li> <li>Output surge current measurements</li> </ol>                                                                            |
|          |                            |                                                          | The Auto Sequence command also allows for specific steps to be "selectively" bypassed. Bits -bbb- determines the following:                                                                                                    |
|          |                            |                                                          | bb1 - Enable DUT discharge<br>b1b - Enable short-sensor check<br>1bb - Read & output current measurements                                                                                                    |
|          |                            |                                                          | Bits -bbb- can be any combination of logic '1'<br>or '0'. Command responses and execution<br>time will vary depending upon the -bbb- set-<br>tings.                                                                                                    |
|          |                            |                                                          | If the short-sensor check detects a short, DUT power will not be applied and a <b>&gt;0&lt;</b> response will be generated.                                                                                                    |
|          |                            |                                                          | If the over-current breaker is active (after DUT power is applied), this will generate a <b>&gt;1&lt;</b> response.                                                                                                    |
|          |                            |                                                          | If the read & output current measurements<br>steps are selected, the response will include<br>10 readings enclosed in brackets. Each read-<br>ing will contain 4 ASCII bytes representing a<br>16-bit hexadecimal value (0000-3278). A<br>comma ',' will separate each reading. If the<br>read & output current measurements steps<br>are not selected (and no other errors are en-<br>countered), this will generate the normal '<>'<br>response. |

# Appendix A. Serial Command Set cont.

| Command | Function                      | Response      | Description                                                                                                    |
|---------|-------------------------------|---------------|----------------------------------------------------------------------------------------------------|
| DT_DP?  | Get DUT power<br>relay status | <n></n>       | Get power relay status. The -n- represents logic state (1 or 0, On or Off).                                                   |
| DT_DPn  | Set DUT power<br>relay        | \$            | Activate or disable the DUT power relay. The -<br>n- represents logic state (1 or 0, On or Off).                              |
| DT_CM?  | Get DUT<br>current drain      | <hhhh></hhhh> | Get the DUT current drain measurement<br>which contains 4 ASCII bytes representing a<br>16-bit hexadecimal value (0000-3278). |
| DT_MN?  | Get unit model<br>number      | <n></n>       | Get unit model number. The –n– indicates<br>one of 3 models (1 = 1Amp, 2 = 5Amp & 3 =<br>10Amp)                               |

Appendix B. Schematic

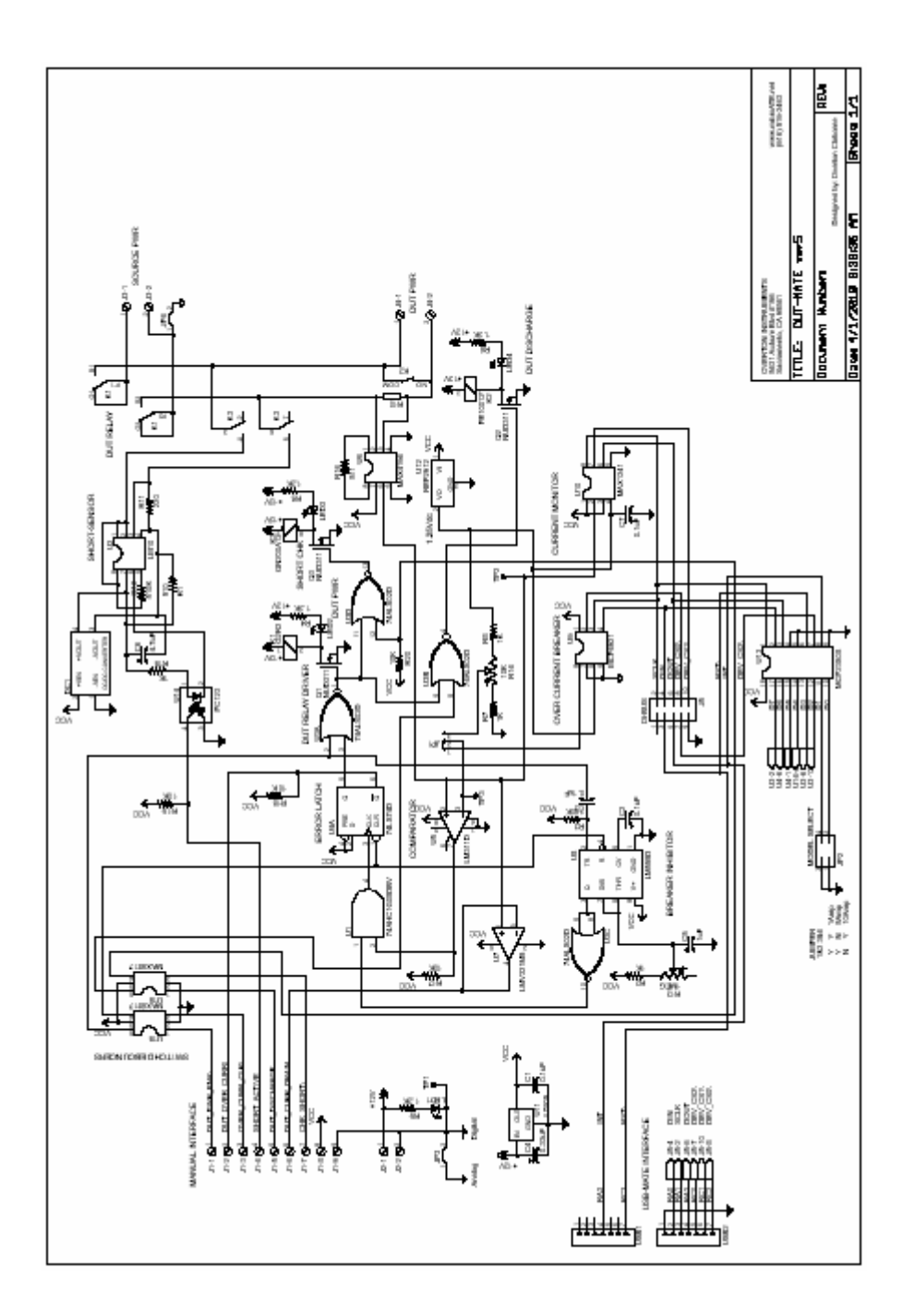

# Appendix C. Mechanical Dimensions

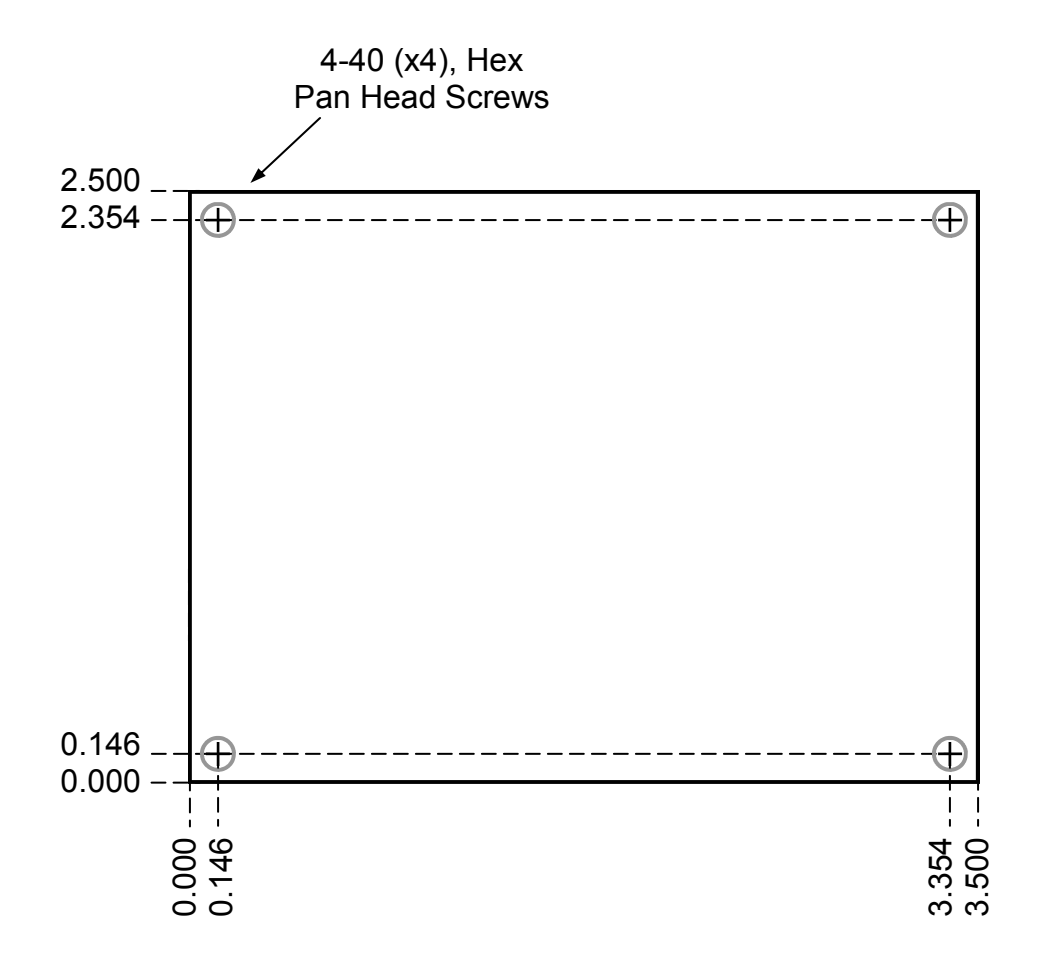